wersja 2.0 Data: 01.09.2020

# INSTRUKCJA AKTYWACJI

# konta w systemie Microsoft Office 365

(wyłącznie dla użytkowników, których konta uruchomione zostały po 1 września 2020 r.)

Opracowanie: Jacek Łukaszewicz

OLSZTYN, wrzesień 2020

### 1. Uruchomienie

W przeglądarce internetowej wywołaj adres: https://login.microsoftonline.com

| Laioguj              |                  |  |
|----------------------|------------------|--|
| Adres e-mail, telefo | on lub Skype     |  |
| Nie masz konta? Utwó | orz jel          |  |
| Nie możesz uzyskać d | ostępu do konta? |  |
| Opcje logowania      |                  |  |

W oknie logowania wprowadź swój login wygenerowany w systemie według następującego klucza:

#### aaaaaaa.bbbbbbb@zseitolsztyn.onmicrosoft.com\*

\* użytkownicy już posiadający swoje konta w systemie logują się według starych zasad, powyższe dotyczą nowych kont użytkowników, których konta utworzone zostały po 1 września 2020 r.

gdzie:

 aaaaaaaa – całe imię (małe litery, bez polskich znaków diakrytycznych, w przypadku użytkownika posiadającego podwójne imię wpisujemy całość łącząc imiona znakiem "\_", np. jacek\_andrzej)
bbbbbbb – całe nazwisko (małe litery, bez polskich znaków diakrytycznych, w wypadku użytkownika posiadającego podwójne nazwisko wpisujemy całość)

#### **Przykład**

Użytkownik: Jacek Andrzej Łukaszewicz-Szymański

Wynikający z imienia i nazwiska login: jacek\_andrzej.lukaszewicz-szymanski@zseitolsztyn.onmicrosoft.com

Następnie wprowadź hasło jednorazowego logowania: Password1234

| Microsoft                        |         |
|----------------------------------|---------|
| ← m.szpak@zseitolsztyn.onmicroso | oft.com |
| Wprowadź hasło                   |         |
| Hasło                            |         |
| Nie pamiętam hasła               |         |
|                                  | Zaloguj |

Po kliknięciu przycisku "zaloguj" system poprosi Cię o aktualizację (zmianę) hasła na Twoje własne. Pamiętaj o złożoności hasła.

W polu "Bieżące hasło" wprowadź hasło jednorazowe "Password1234" a następnie w polach "Nowe hasło" oraz "Potwierdź hasło" wprowadź własne, złożone hasło dostępu do konta.

Od tej chwili Twoje konto w systemie Microsoft Office 365 jest aktywne 😊

# 2. Zawartość konta

W ramach Twojego konta masz darmowy dostęp do pakietu Office 365, w szczególności do aplikacji *Word, Excel, Power Point, One Note, Outlook,* itp. Aplikacja *Teams* to obszar roboczy oparty na czacie, który łączy osoby, konwersacje i zawartość, aby umożliwić zespołom efektywniejszą pracę. W czacie zespołu lub czacie prywatnym małej grupy można w dowolnym momencie wyświetlić zawartość oraz historię czatu. Masz też szybki dostęp do udostępnionych plików i innej potrzebnej zawartości bezpośrednio w aplikacji. Wychowawcy oraz inne upoważnione osoby będą dodatkowo posiadały uprawnienia administracyjne np. do zarządzania użytkownikami oraz grupami użytkowników.

| III 🕝 Office 365                                                                                                    |                                                                                           | 🔎 Wyszukaj       |                       |            |       |                   |               | 0 🚳 | ? Marceli Szpak MS |
|----------------------------------------------------------------------------------------------------|-------------------------------------------------------------------------------------------|------------------|-----------------------|------------|-------|-------------------|---------------|-----|--------------------|
|                                                                                                    | Dobry wieczór                                                                             |                  |                       |            |       | Zainstaluj pak    | iet Office 🖂  |     | Î                  |
|                                                                                                    | + € ●   Rozpocznij<br>nowy Outlook OneDrive   ● → Wonorthie                               | Word Excel       | PowerPoint OneNote    | SharePoint | Teams | Class<br>Notebook | Sway          |     |                    |
|                                                                                                    | Forms aplikacje       Forms     aplikacje       Ostatnio używane     Przypięte     Udostę | onione mi Odkryj | _                     |            |       | ↑ Prz             | ekaž i otwórz |     |                    |
|                                                                                                    |                                                                                           |                  | <u>.</u> :            |            |       |                   |               |     |                    |
| Brak ostatnio užyvanych dokumentów online pakietu Office<br>Udostęniaj zawaność i współpracuj z innymi osobami. Aby rozpocząć, utwórz nowy<br>dokument lub preckajnij dokument trutja v celu predkaznaj os. |                                                                                           |                  |                       |            |       |                   |               |     |                    |
|                                                                                                    |                                                                                           | ↑ Przekaż        | l otwórz Nowy         |            |       |                   |               |     |                    |
|                                                                                                    | OneDrive                                                                                  |                  | SharePoint            |            |       |                   |               |     |                    |
|                                                                                                    | Ostatnio używane foldery                                                                  |                  | Często używane witryn | '          |       |                   |               |     |                    |

W ramach usługi **OneDrive** dostępnej w twoim koncie szkolnym posiadasz przestrzeń dyskową o wielkości 1 TB. W chmurze możesz przechowywać swoje dane, prace, filmy i wszystko to, co będzie ci potrzebne podczas nauki.

# 3. Instalacja Office 365

W ramach posiadanej licencji A1 nie ma możliwości instalowania pakietu Office 365 na konkretnym komputerze. W zamian za to, wszystkie dostępne aplikacje pakietu dostępne są za pomocą przeglądarki. Do pracy z platformą potrzebujesz komputera, laptopa, tabletu lub smartfona z dostępem do sieci Internet oraz przeglądarki stron www. W dowolnym miejscu globu wystarczy, że się zalogujesz a Twój pakiet wraz z Twoimi dokumentami przechowywanymi na OneDrive będzie razem z Tobą.

# 4. Problemy techniczne

W przypadku pojawienia się problemów technicznych z zalogowaniem lub funkcjonowaniem platformy Office 365 proszę o kontakt pod adresem: <u>lukaszewicz.jacek@zseit.olsztyn.eu</u>

Dostępny także jestem na Facebook https://www.facebook.com/jaceklukaszewicz.

# Życzę miłego użytkowania 🕑